智能会议门牌使用手册

版本 0.5

# 智能会议门牌使用手册

## 目录

| 1 | 准备  | 工作    |         | <br>3 |
|---|-----|-------|---------|-------|
|   | 1.1 | 网关耶   | ŧ⊠      | <br>3 |
|   |     | 1.1.1 | 有线连接    | <br>3 |
|   |     | 1.1.2 | WiFi 连接 | <br>3 |
|   | 1.2 | 绑定网   | 3关      | <br>5 |
|   | 1.3 | 激活谈   | 备       | <br>7 |
|   | 1.4 | 绑定门   | ]牌      | <br>7 |
| 2 | 门牌  | 管理    |         | <br>9 |
|   | 2.1 | 添加会   | 议室      | <br>9 |
|   | 2.2 | 门牌乡   | 送联会议室   | <br>9 |
|   | 2.3 | 预定会   | 议室      | <br>  |

# 1 准备工作

#### 1.1 网关联网

LoRaWAN 网关支持有线连接和 Wifi 两种方式联网;

#### 1.1.1 有线连接

将 LoRaWAN 室内网关接上电源,通过有线方式连接网关以太网接口,网关将自动获取 IP 进行联网;

#### 1.1.2 WiFi 连接

操作方法:

 PC 或手机搜索热点 "AGW-M100" , 输入热点密码: AGWM100@102 连接 热点成功;

| 用户登录                 |  |  |  |  |
|----------------------|--|--|--|--|
| 用户名                  |  |  |  |  |
| 密码                   |  |  |  |  |
| 提交重置                 |  |  |  |  |
| Copyright AliYUN IoT |  |  |  |  |

2. 使用浏览器打开地址: http://192.168.1.1:8080, 输入初始账号 "admin" 和

初始密码 "AliloraGW",登录网关配置页面;

| 更改用户名及密码  |                    |  |  |  |
|-----------|--------------------|--|--|--|
| 网天能直 用广管连 |                    |  |  |  |
|           |                    |  |  |  |
| 原用户名      | admin              |  |  |  |
| 原密码       | ******             |  |  |  |
| 新用户名      | admin              |  |  |  |
| 新密码       | ****               |  |  |  |
| 再次输入新密码   | g ••••             |  |  |  |
| 提交        | 重置                 |  |  |  |
| Co        | pyright AliYUN IoT |  |  |  |

注意:登陆成功后系统提示更改默认用户名及密码,请立即修改,修改成功后

使用此账号和密码进行登录配置。

3. 无线网络配置方法

点击菜单项"无线网络",配置界面如下图所示:

|                          |                                  |                   |                                          | 无线网络                               |              |                    |
|--------------------------|----------------------------------|-------------------|------------------------------------------|------------------------------------|--------------|--------------------|
|                          |                                  |                   |                                          |                                    |              |                    |
| 网关配置                     | SSID                             | ESSID/BSSID       | ld                                       | Flags                              | Status       |                    |
| 1001002-52               | HiWiFi_5721C0                    | d4:ee:07:57:21:c0 | 0                                        | [CURRENT]                          | connected    | wifi执占宪            |
| <sup>垣</sup> 加反留<br>用户管理 | DIRECT-XNDESKTOP-<br>B7DM05HmsKC | 22:a5:89:74:6e:31 | -1                                       | [WPA2-PSK-CCMP][WPS][ESS]          | disconnected | 单击某行选择要加           |
| 工业比较利效                   | Aliyun_Hardware                  | d4:ee:07:58:f7:fc | -1                                       | [WPA-PSK-CCMP][WPA2-PSK-CCMP][ESS] | disconnected | 的WITI热点            |
| 76526MISH                | xiaomi6                          | ee:d0:9f:54:ba:37 | -1                                       | [WPA2-PSK-CCMP][ESS]               | disconnected |                    |
| 重启系统                     | WiFi Access Point                | - wit             | 前执占之称:                                   | 不可编辑                               |              | 占击加入wifi           |
| 退出登录                     |                                  |                   | 0.0.0.0.0.0.0.0.0.0.0.0.0.0.0.0.0.0.0.0. | 1 7 Miller                         |              | Automotion Control |
|                          | HiWiFi_5721C0                    |                   |                                          |                                    | 5011         |                    |
|                          | WiFi Password :                  | wif               | i密码                                      |                                    | Refre        | 刷新热点信息<br>有时需要多次   |
|                          |                                  |                   |                                          |                                    |              | 新                  |
|                          |                                  |                   |                                          |                                    |              | 941                |
|                          |                                  |                   |                                          |                                    |              |                    |
|                          |                                  |                   |                                          |                                    |              |                    |
|                          |                                  |                   |                                          |                                    |              |                    |
|                          |                                  |                   |                                          |                                    |              |                    |
|                          |                                  |                   |                                          |                                    |              |                    |
|                          |                                  |                   |                                          |                                    |              |                    |
|                          |                                  |                   |                                          | Copyright AliYUN IoT               |              |                    |
|                          |                                  |                   |                                          |                                    |              |                    |
|                          |                                  |                   |                                          |                                    | A            |                    |
|                          |                                  |                   |                                          |                                    |              | - •, 🙂 🦞 🕮 🧓 👅 🎬   |

根据上图红色标识说明来配置;

点击 "Refresh" 来获取最新的无线网络,选择您需要连接的 WiFi 网络,连接

成功后状态 Status 会更新为 "connected";

注意:暂不支持中文名称的热点 (后续迭代支持);

4. 静态 IP 配置

特定网络需要配置静态 IP 地址, 点击菜单项 "有线网络", 进行配置即可;

| 有线网络   |                                         |  |  |  |  |
|--------|-----------------------------------------|--|--|--|--|
| 1      | 网关配置   用户管理   无线网络   有线网络   重启系统   退出登录 |  |  |  |  |
|        |                                         |  |  |  |  |
|        | ◎自动获得 IP 地址 ⑧使用下面的 IP 地址                |  |  |  |  |
| IP 地址: | 192.168.0.111                           |  |  |  |  |
| 子网掩码:  | 255.255.2                               |  |  |  |  |
| 默认网关:  | 192.168.0.1                             |  |  |  |  |
|        | 提交重置                                    |  |  |  |  |
|        | Copyright AIYUN IoT                     |  |  |  |  |

### 1.2 绑定网关

将 LoRaWAN 网关绑定到您的团队;

操作步骤如下:

- 1. 打开手机钉钉, 点击右上角+, 点击"扫一扫", 扫一扫网关底部印刷的二维码;
- 2. 系统打开网关介绍页面, 点击"绑定团队", 选择设备关联团队, 点击"完成"。
- 3. 系统打开网关设备详情页面,点击"确定",添加网关成功;
- 系统为您的团队激活应用"IoT 智联",您可以从设备管理中找到您刚添加的 LoRa 网关;
- 5. 您也可以点击"添加设备"来添加您购买的其他 LoRAWAN 网关;

| 21:15        |        | III. 🛇 🖄 | 3G at <b>l   4</b> G at <b>(85)</b> |
|--------------|--------|----------|-------------------------------------|
| $\leftarrow$ | ΙοΤ    | 智联       | ••• ×                               |
|              | 应用管理   | 设备       | 管理                                  |
|              | LoRa网关 |          | 1 >                                 |
|              | 智能会议门牌 |          | 0 >                                 |
|              | 智能会议桌签 |          | 0 >                                 |
|              |        |          |                                     |
|              |        |          |                                     |
|              |        |          |                                     |
|              |        |          |                                     |
|              |        |          |                                     |
|              |        |          |                                     |
|              |        |          |                                     |
|              |        |          |                                     |
|              |        | 设备       |                                     |
|              | ≡ (    |          |                                     |

## 1.3 激活设备

说明:如何激活您的设备;

智能会议门牌,设备出厂时已预装电池,但处于"未激活"状态(未激活状态下, 设备不耗电);

操作步骤如下:

使用曲别针、牙签戳一下设备背面的重置口, 轻轻戳一下放手即可;

激活后,设备会立即尝试连接网络(此时状态是"联网中"),连接成功后状态是"已 联网";

#### 1.4 绑定门牌

说明:将智能会议门牌绑定到您的团队;

操作步骤如下:

- 1. 打开手机钉钉, 点击底部中央的"工作"图标;
- 2. 顶部选中刚才已绑定网关的团队,从下方应用列表中找到并打开"loT智联";
- 3. 点击设备管理页面的"添加设备"按钮,扫一扫智能会议门牌上的二维码;
- 4. 系统打开智能会议门牌设备绑定页面,点击"确定",添加门牌成功;
- 5. 添加门牌成功时, 门牌上的展示文案会更新成:

暂未关联会议室

6. 您可以使用此方法,继续添加您购买的其他门牌;

20:56

... 🖉 🗇 .ııll 3G .ııll 4G ı 4

|        | loT 智联 |     | ••• | ×   |
|--------|--------|-----|-----|-----|
| 应用管理   |        | 设备管 | 管理  |     |
| LoRa网关 |        |     |     | 1 > |
| 智能会议门牌 | 1      |     |     | 0 > |
| 智能会议桌签 | Ē      |     |     | 1 > |
|        |        |     |     |     |
|        |        |     |     |     |
|        |        |     |     |     |
|        |        |     |     |     |
|        |        |     |     |     |
|        |        |     |     |     |
|        |        |     |     |     |
|        | 法也公公   |     |     |     |
|        | 添加设备   |     |     |     |
| Ξ      |        | <   |     |     |

# 2 门牌管理

### 2.1 添加会议室

说明:添加会议室;

操作步骤如下:

- 1. 打开手机钉钉,点击底部中央的"工作"图标;
- 2. 顶部选中刚才已绑定网关的团队,从下方应用列表中找到并打开"智能会议室";
- 3. 点击"会议室管理",添加会议室;

#### 2.2 门牌关联会议室

说明: 门牌关联会议室;

操作步骤如下:

- 1. 打开手机钉钉,点击底部中央的"工作"图标;
- 2. 顶部选中刚才已绑定网关的团队,从下方应用列表中找到并打开"IoT 智联";
- 设备管理页面,点击"智能会议门牌",打开设备详情,点击"未关联会议室", 选中您期望关联的会议室(如果会议室为空或目标会议室不存在,请先添加会 议室);

| 16 | 6:( | )9 |
|----|-----|----|
|----|-----|----|

Ø 🗇 .ıll .ıll 🛜 26

| $\leftarrow$               | 设备详情                                  | ••• X       |
|----------------------------|---------------------------------------|-------------|
| 设备名称                       | ~~~~~~~~~~~~~~~~~~~~~~~~~~~~~~~~~~~~~ | 能会议门牌       |
| 设备编码                       | d896e00                               | )009000492  |
| 绑定时间                       | 2019-07·                              | 16 15:44:12 |
| 信号强度                       |                                       | 52dB        |
| <sup>关联会议室</sup><br>未关联会议室 |                                       |             |
|                            |                                       |             |
| 关联会议室                      |                                       | ×           |

天联会议至

1-4-29

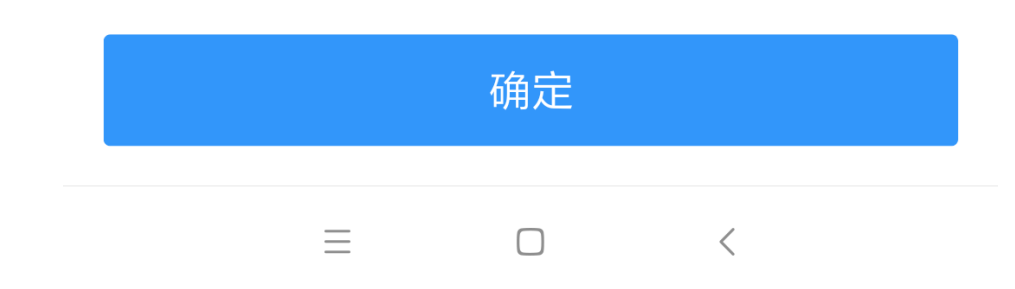

# 2.3 预定会议室

- 1. 打开手机钉钉,点击底部中央的"工作"图标;
- 2. 顶部选中刚才已绑定网关的团队,从下方应用列表中找到并打开"智能会议室";
- 3. 点击"预订会议室",预定会议室;
- 4. 预定会议室成功后, 预定信息会直接推送到智能会议门牌上;

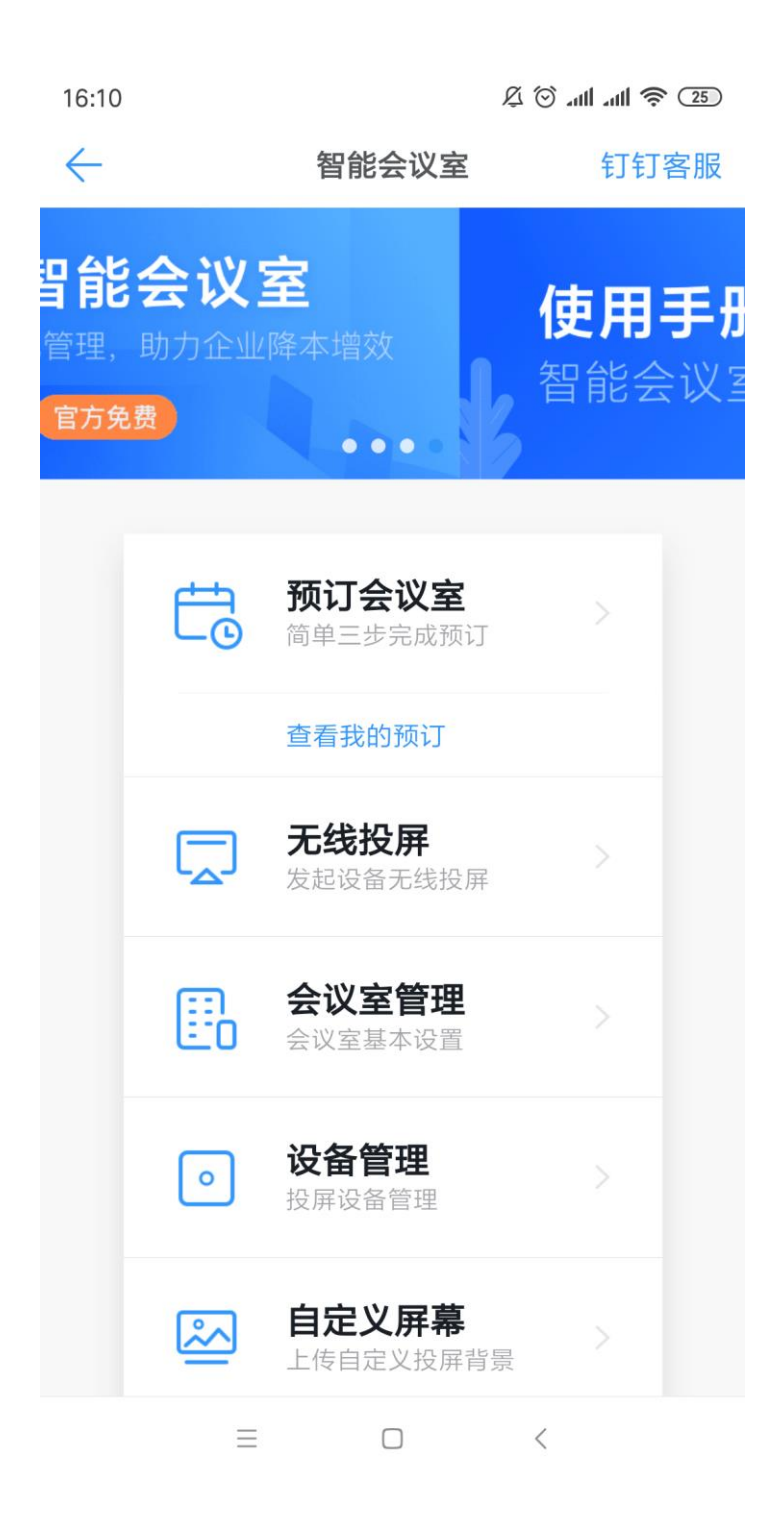